# Window 10 メール [IMAP 設定編]

<u>\*お手元に[設定項目表]をご用意下さい\*</u>

1. 【 💶 スタート 】 — 【 メール 】をクリックします

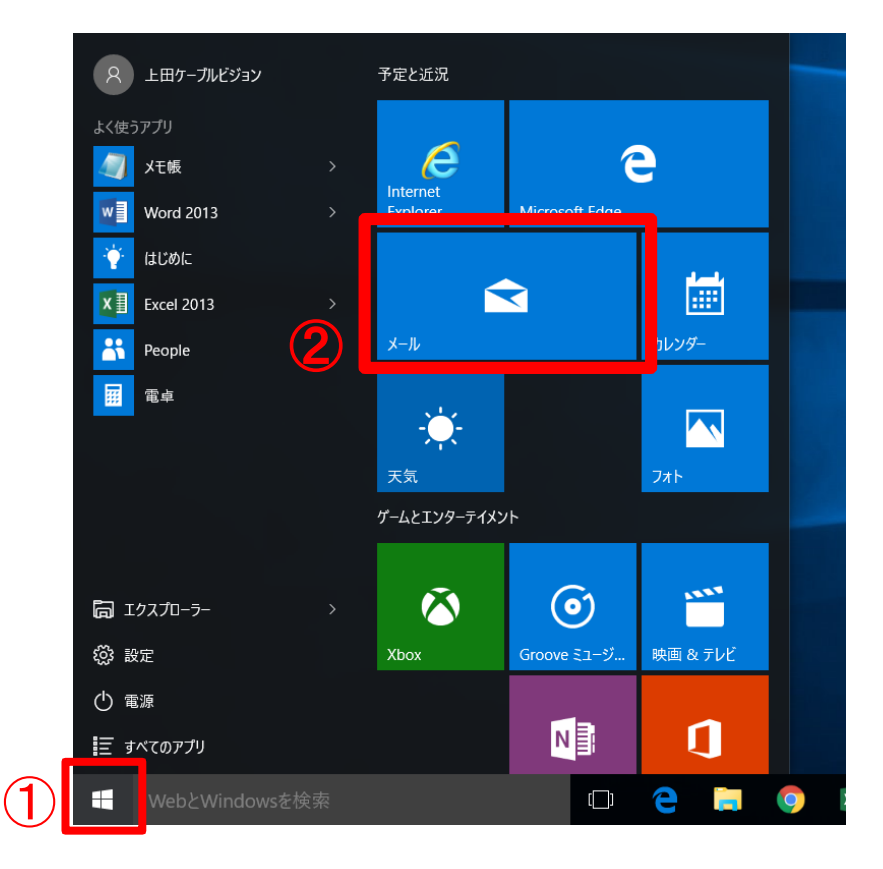

【使ってみる】をクリックします ※下記画面は表示されない場合もあります 2.

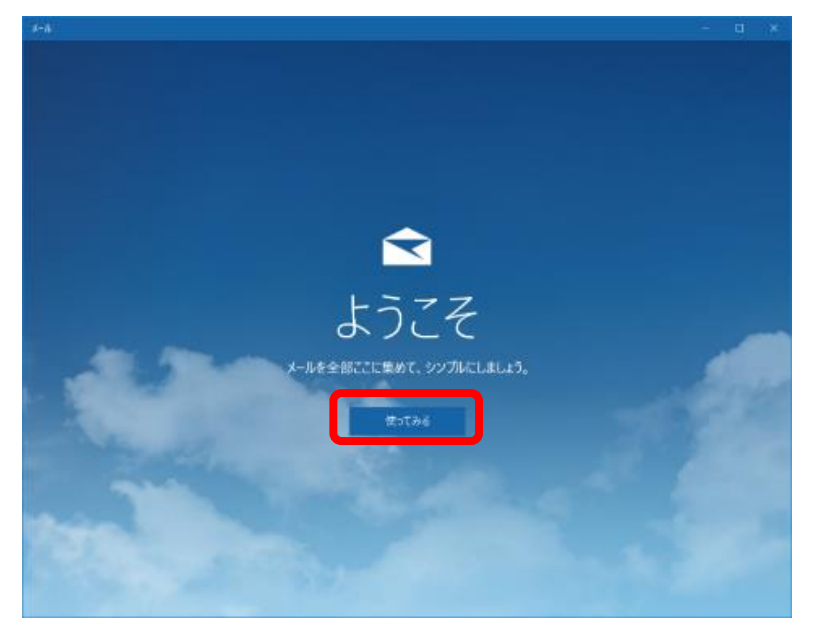

### 3. 【アカウントの追加】をクリックします

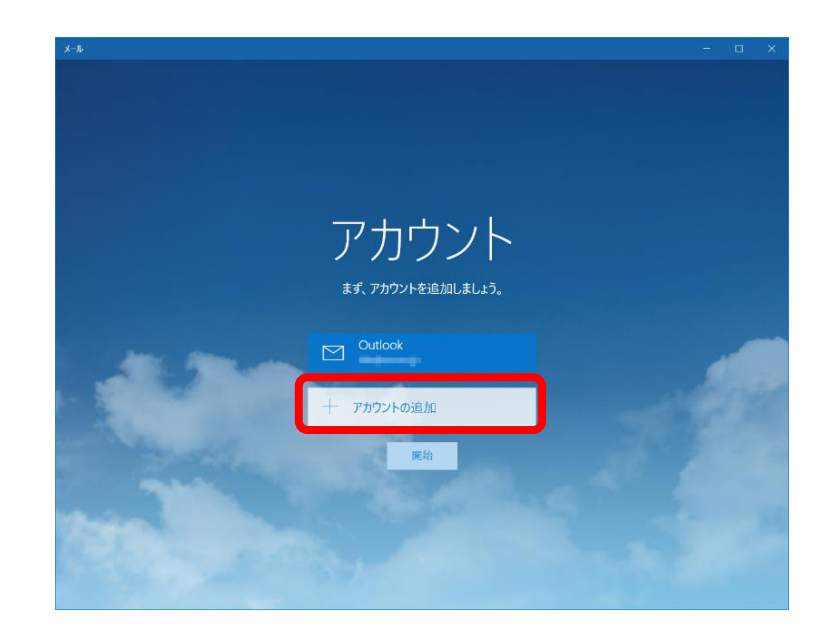

#### 上記画面が表示されない場合

「メール」画面の表示後に、画面左下の【設定】をクリックし、画面右側に表示される【アカウント】を クリックします。画面が変わりますので、【アカウントの追加】をクリックします。

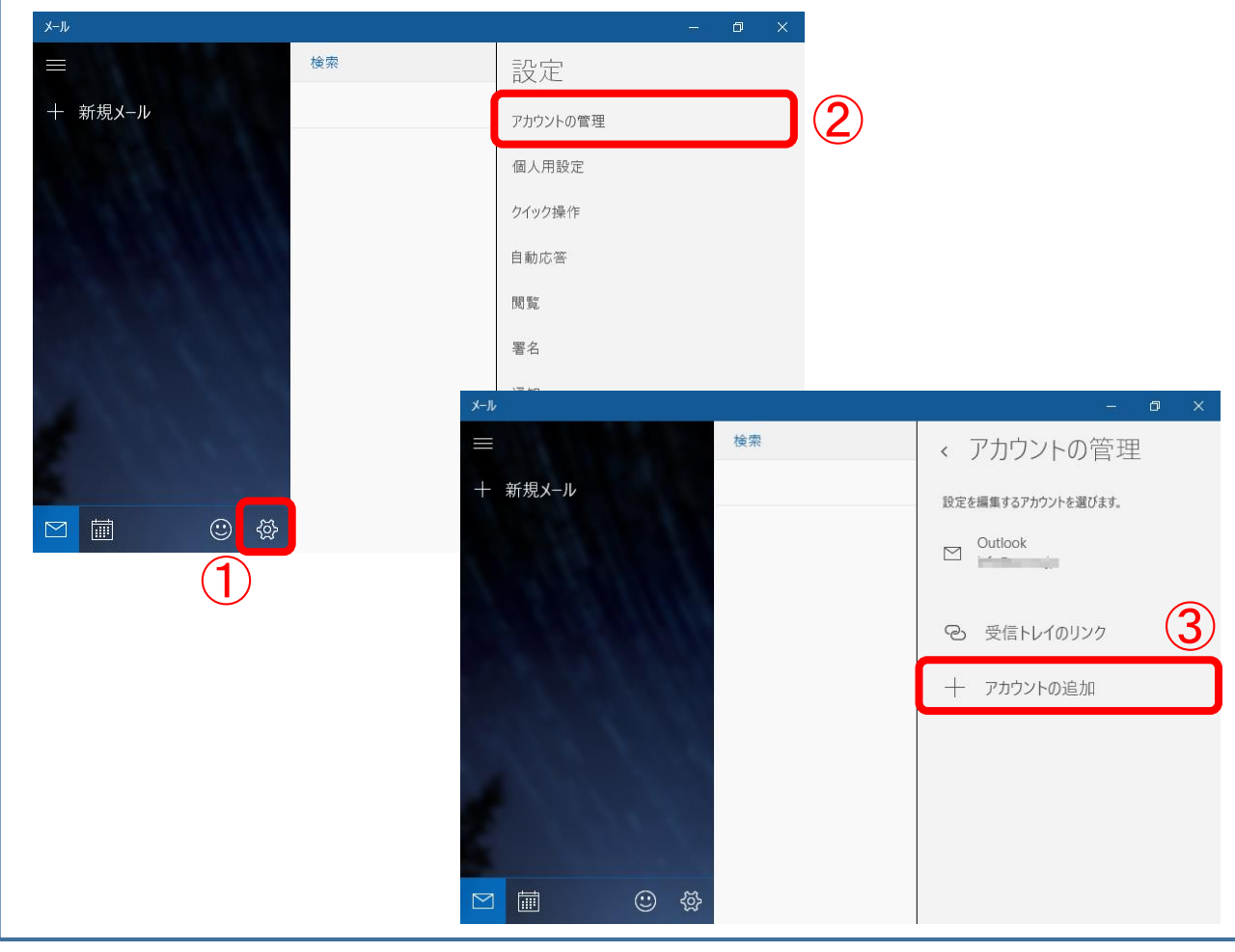

4. 【**詳細セットアップ**】をクリックします

|                                           | 閉じる     |
|-------------------------------------------|---------|
| 찾 詳細セットアップ                                |         |
| その他のアカウント<br>POP、IMAP                     |         |
| iCloud                                    |         |
| Google                                    |         |
| EXChange<br>Exchange、Office 365           |         |
| Outlook.com<br>Outlook.com、Live.com、Hotma | il, MSN |
| アカウントの選択                                  |         |
|                                           | ×       |

5. 【インターネット メール】をクリックします

|                                                                                           | × |  |
|-------------------------------------------------------------------------------------------|---|--|
| 詳細 <b>セットアップ</b><br>セットアップするアカウントの種類を選んでください。わからない場合は、<br>サービス プロバイダーに問い合わせてください。         |   |  |
| <b>Exchange ActiveSync</b><br>Exchange アカウントと、Exchange ActiveSync を使うその他のアカウントが含まれま<br>す。 |   |  |
| <b>インターネット メール</b><br>Web ブラウザーでメールを表示できる POP アカウントまたは IMAP アカウントです。                      |   |  |
|                                                                                           |   |  |
|                                                                                           |   |  |
| キャンクル                                                                                     |   |  |
| イヤノビル                                                                                     |   |  |

6. 各項目に設定情報を入力します ※設定項目表を使用します 画面に表示されていない項目については、ウインドウをスクロールして入力して下さい

|   | 項目             | 入力内容                         |
|---|----------------|------------------------------|
| Α | アカウント名         | アカウントの識別用に任意の名前を入力します        |
|   |                | ※複数のメールアドレスを同ーパソコンでご利用の場合は、  |
|   |                | メールアドレスやご利用者名等を入力する事をおすすめします |
| В | 表示名            | メールをご利用になる方のお名前を入力して下さい      |
|   | (メール差出人名となります) |                              |
| С | 受信メールサーバー      | 『 mbox.ueda.ne.jp 』を入力します    |
| D | アカウントの種類       | 『 IMAP4 』を選択します              |

|                         | ×           |
|-------------------------|-------------|
| インターネット メール アカウント       |             |
| アカウント名                  |             |
|                         |             |
| 表示名                     |             |
| ▶ 上田 太郎                 |             |
| この名前がメッセージの送信者として使われます。 |             |
| 受信メール サーバー              |             |
| C mbox.ueda.ne.jp       |             |
| アカウントの種類                | バーをスライドさせると |
| D IMAP4                 |             |
| キャンセル サインイン             |             |

次ページに続きます

|   | 項目              | 入力内容                           |
|---|-----------------|--------------------------------|
| Е | メールアドレス         | 設定項目表の『 <b>メールアドレス</b> 』を入力します |
| F | ユーザー名           | 設定項目表の『 <b>メールアドレス</b> 』を入力します |
| G | パスワード           | 設定項目表の『 <b>パスワード</b> 』を入力します   |
| н | 送信(SMTP)メールサーバー | 『 mbox.ueda.ne.jp 』を入力します      |

|                                            | × |  |
|--------------------------------------------|---|--|
| インターネット メール アカウント                          |   |  |
| メール アドレス                                   | ٦ |  |
| Lucv-test@ueda.ne.jp                       | ] |  |
| ユーザー名                                      |   |  |
| F ucv-test@ueda.ne.jp                      | ] |  |
| 例: kevinc、kevinc@contoso.com、domain\kevinc |   |  |
| パスワード                                      |   |  |
| <u>G</u>                                   |   |  |
| 送信 (SMTP) メール サーバー                         |   |  |
| mbox.ueda.ne.jp                            |   |  |
|                                            | J |  |
| キャンセル サインイン                                |   |  |

## 【受信メールに SSL を使う】および【送信メールに SSL を使う】の チェックを外し、 【サインイン】をクリックします

| ×                         | ×                         |
|---------------------------|---------------------------|
| インターネット メール アカウント         | インターネット メール アカウント         |
| パスワード                     | パスワード                     |
| •••••                     | •••••                     |
| 送信 (SMTP) メール サーバー        | 送信 (SMTP) メール サーバー        |
| mbox.ueda.ne.jp           | mbox.ueda.ne.jp           |
| ✓ 送信サーバーは認証が必要            | ✓ 送信サーバーは認証が必要            |
| ✓ メールの送信に同じユーザー名とパスワードを使う | ✓ メールの送信に同じユーザー名とパスワードを使う |
| ✓ 受信メールに SSLを使う           | □ 受信メールに SSL を使う          |
| ✓ 送信メールに SSL を使う          | □ 送信メールに SSL を使う          |
| キャンセル サインイン               | キャンセル サインイン 2             |

## 7. 【完了】をクリックします

|   |                             | $\times$ |  |
|---|-----------------------------|----------|--|
|   | 完了<br>アカウントが正しくセットアップされました。 |          |  |
|   | ucv-test@ueda.ne.jp         |          |  |
|   |                             |          |  |
|   |                             |          |  |
|   |                             |          |  |
|   |                             |          |  |
|   |                             |          |  |
| ſ |                             |          |  |
|   | 完了                          |          |  |

以上で設定終了です。